# **CRYSTAL REPORTS FÜR SIERA – 7. Teil**

# Mai 2002

# (6.) SIERA-Liste der vorbereiteten Bestellungen, sortiert nach Zweigstellen

Wir demonstrieren das Einfügen der Titeldaten durch das zusätzliche Tool bei der Version A80 mit der Tabelle *titel\_dupdaten* anhand der gelegentlich von der UB Erlangen gewünschten *Liste aller vorbereiteten Bestellungen* EL10.

Dazu verknüpfen wir im visuellen Verknüpfungs-Assistenten die fünf Tabellen *bestellung*, *band*, *buch*, *besteller* und *titel\_dupdaten* wie folgt:

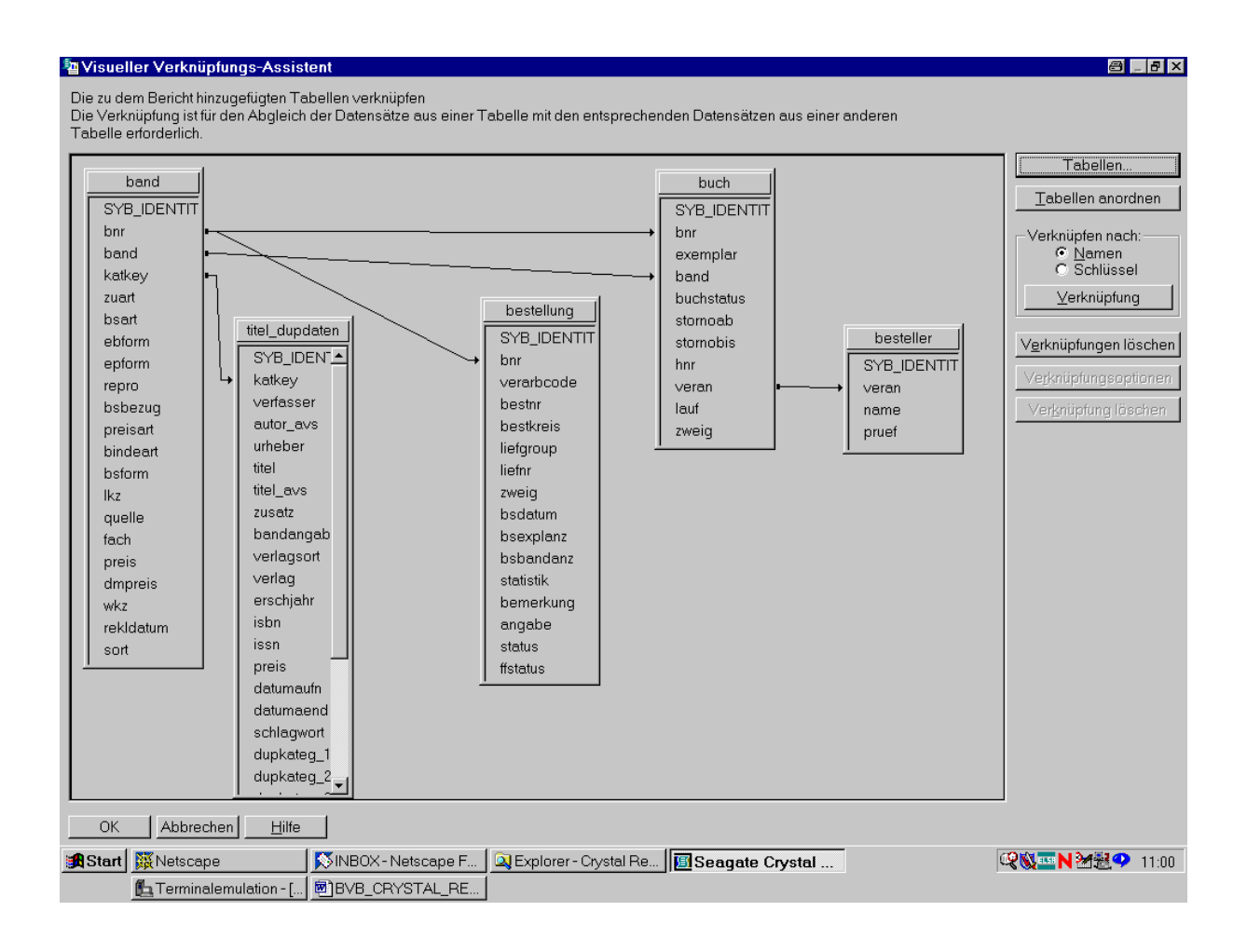

Nach Bestätigung durch "OK" wählen wir ...

... die Felder für den Bericht. Aus der Tabelle *bestellung* den Bestellnummernkreis mit Bestellnummer und Bestelldatum, der Anzahl der bestellten Exemplare sowie die Zweigstelle:

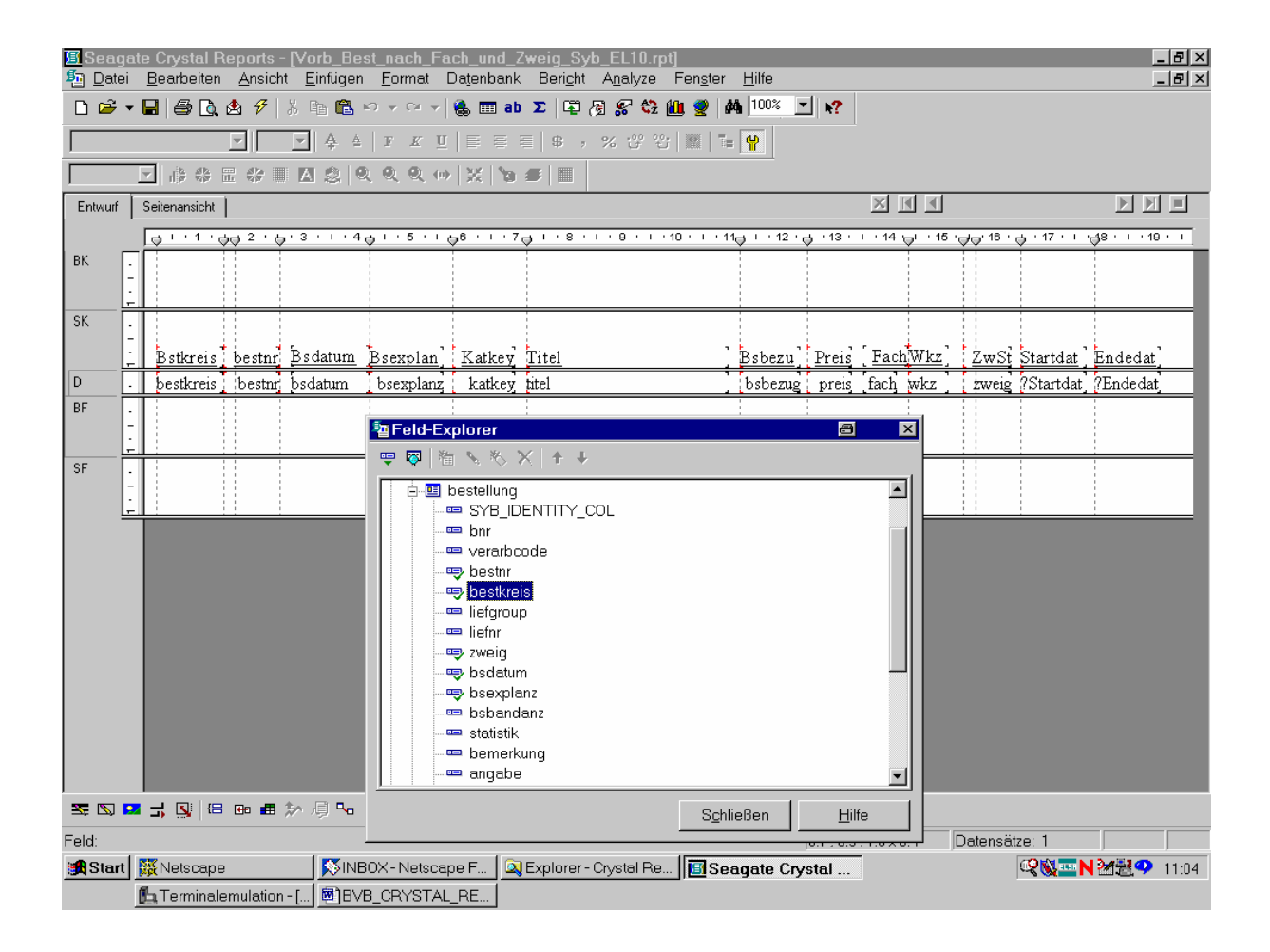

Aus der ...

... Tabelle *band* den Katkey, die Bezugsweise, den Preis, das Fach sowie die Bestellwährung (anhand des Währungskennzeichens):

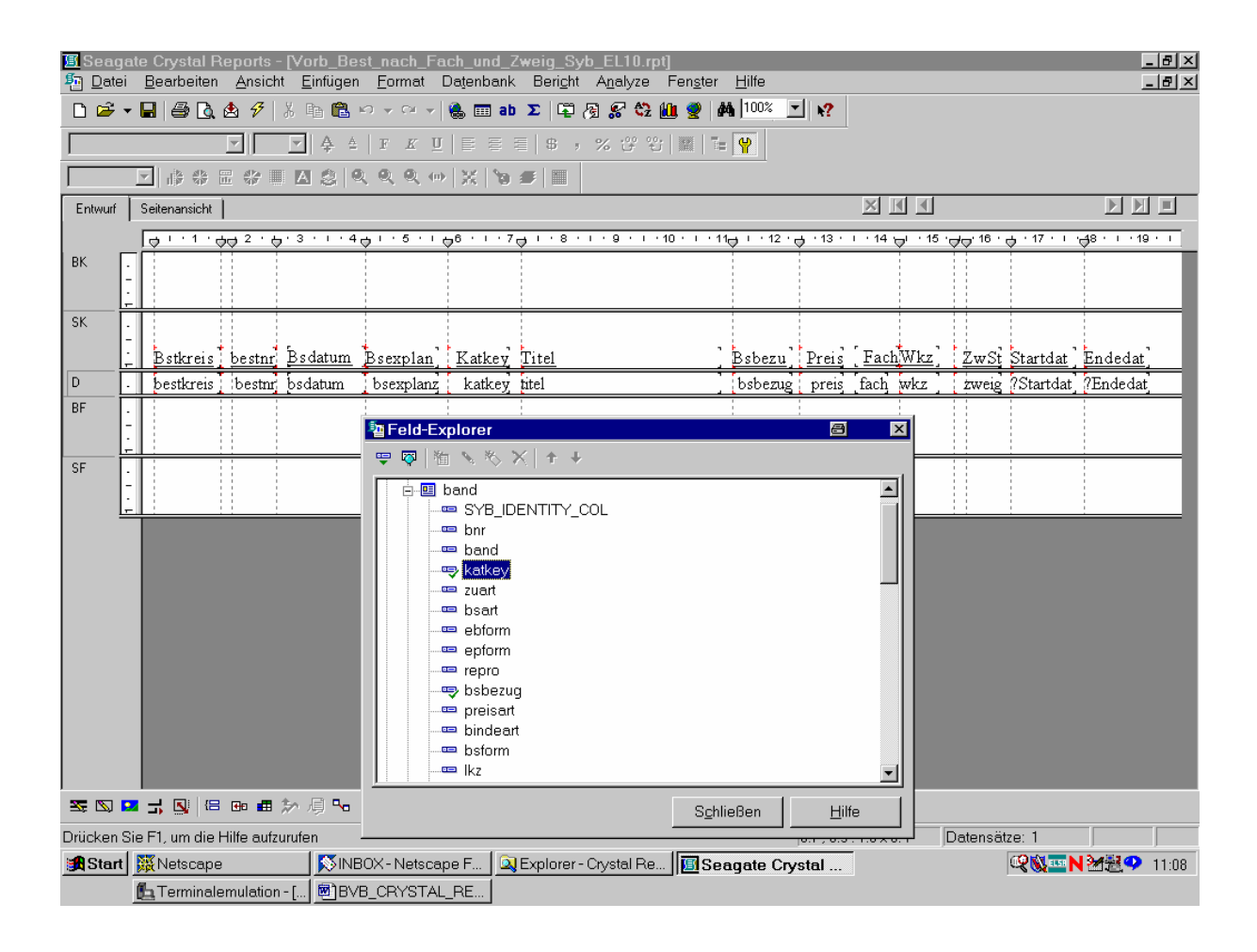

Aus der ...

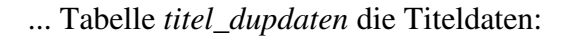

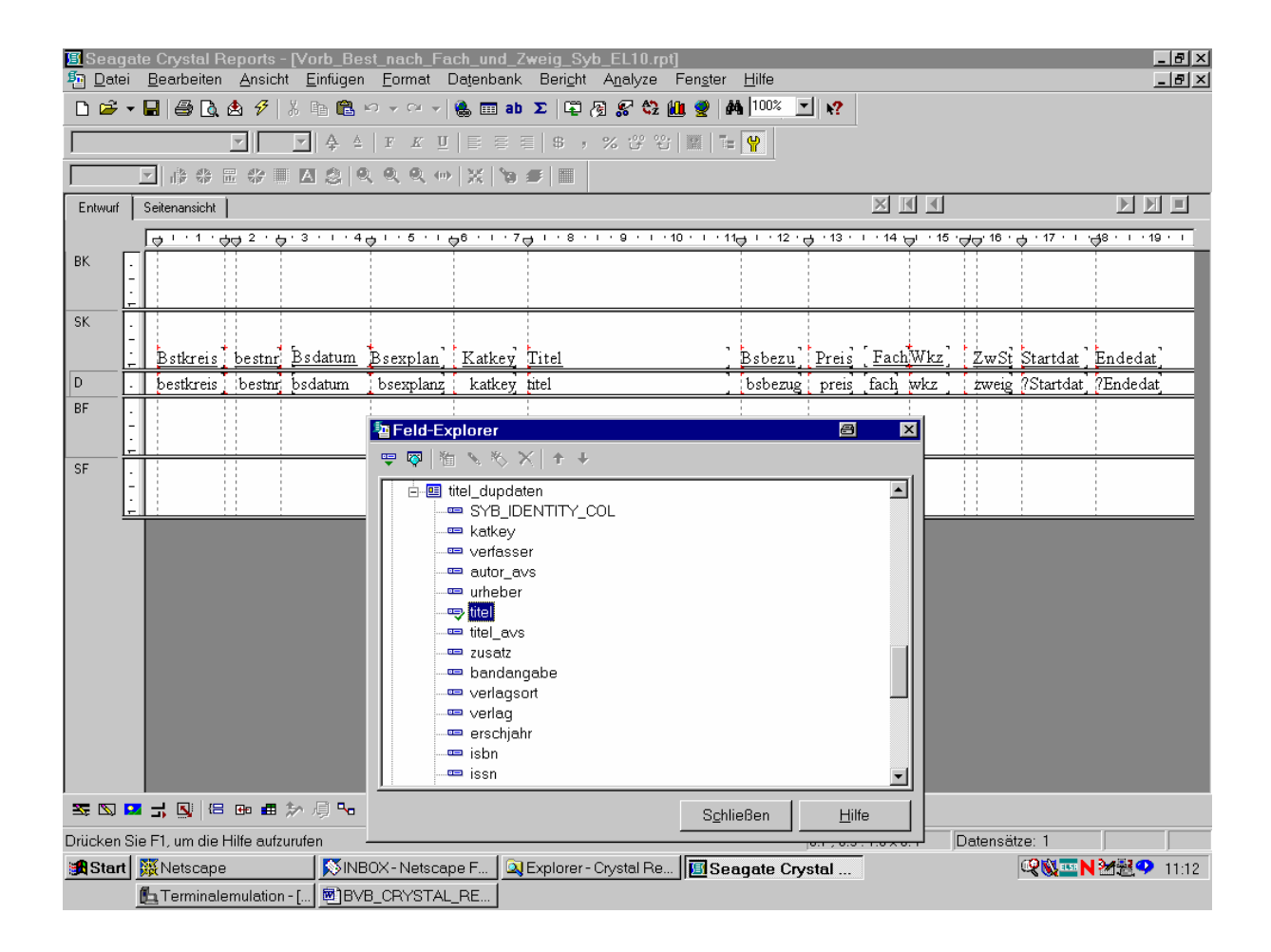

Außerdem wollen wir für das Bestelldatum einen Zeitraum eingeben können.

#### Dazu legen wir zwei Parameterfelder "Startdat" und "Endedat" fest:

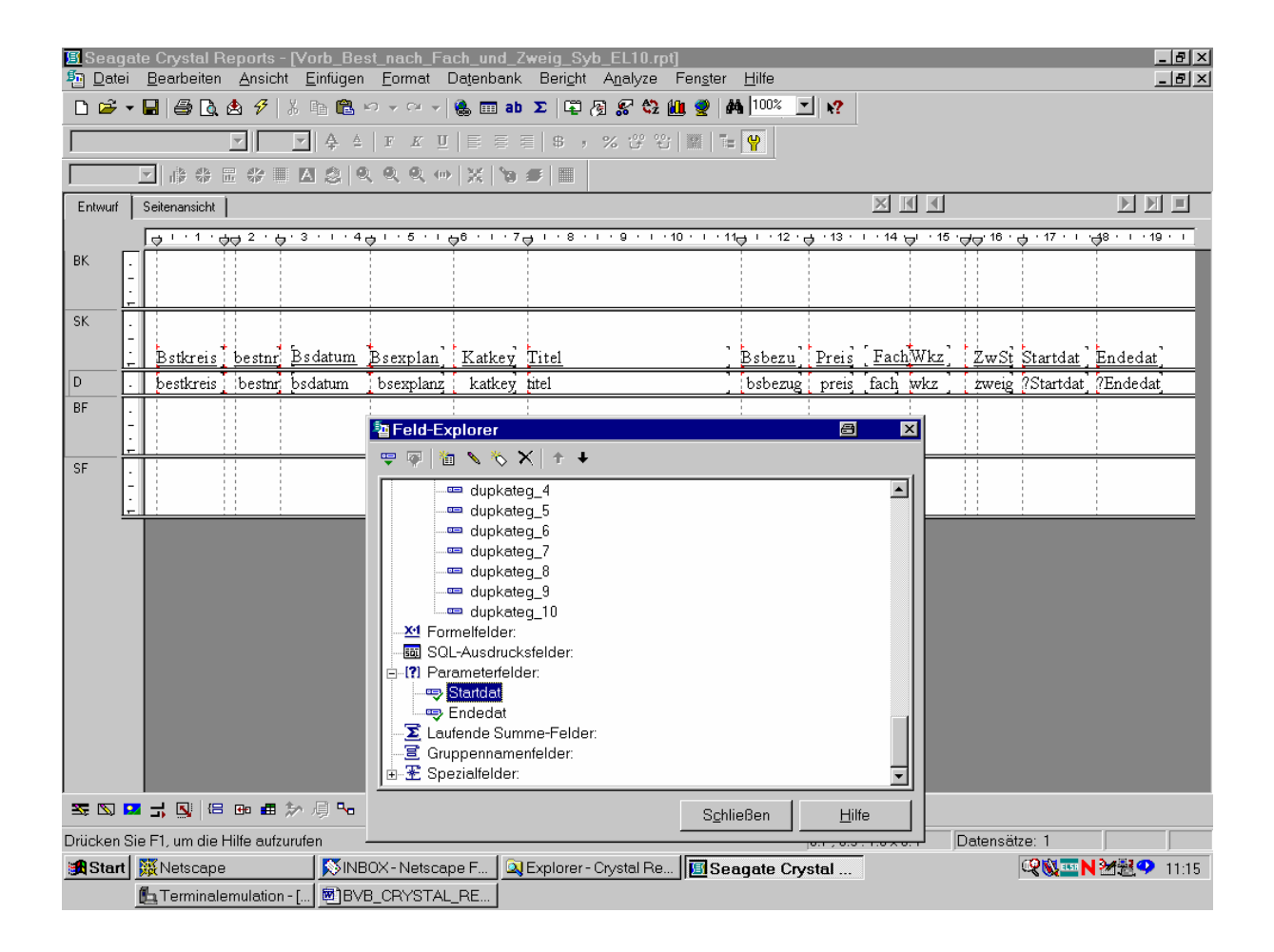

Dabei ist ...

# ... das Parameterfeld "Startdat" wie folgt definiert:

| 🖪 Seaga    | ate Crystal Reports - [Vorb_                       | _Best_nach_Fach_und_Zweig_Syb_EL10.rpt]                                                                                                    | B×       |
|------------|----------------------------------------------------|----------------------------------------------------------------------------------------------------|----------|
| Poter      | _ <u>B</u> earbeiten <u>A</u> nsicht <u>E</u> intu | igen <u>Format</u> Datenbank ber <u>o</u> nt A <u>n</u> alyze Fen <u>s</u> ter <u>H</u> ilfe                                                                                                    | 비즈       |
|            |                                                    |                                                                                                    |          |
|            |                                                    |                                                                                                    |          |
|            |                                                    | ([역 및 및 @  X ]9 #  E  <br>                                                                                                    |          |
| Entwurf    | Seitenansicht                                      |                                                                                                    | <u> </u> |
|            |                                                    | · 4 - · · 5 · · · · · 6 · · · 7 - · · · 8 · · · 9 · · · · 10 · · · · 11 - · · · 12 · - · · 13 · · · · 14 - · · · 15 · · · · · · · · · · · · · · · ·                                                                                                    | -        |
|            |                                                    |                                                                                                    |          |
| SK         | Bstkreis bestnr Bsdati                             | um Bsexplan' Katkey Titel Bsbezu' Preis' FachWkz' ZwSt Startdat' Endedat'                                                                                                    |          |
|            | bestkreis bestnr bsdatu                            | m bsexplanz katkey itel bsbezug preis fach wkz zweig ?Startdat ?Endedat                                                                                                    |          |
| BF<br>SF   |                                                    | Parameterfeld bearbeiten                                                                                                    |          |
|            |                                                    | Name: Startdat                                                                                                    |          |
|            |                                                    | Aufforderungstext: Jeben Sie das Startdatum ein:<br>Werttyp: Datum                                                                                                    |          |
|            |                                                    | Optionen                                                                                                    |          |
|            |                                                    | Mehrfachwerte zulassen    Standardwerte festlegen      © Diskrete(r) Wert(e)    Eearbeitung von Standardwerten zulassen, wenn<br>es mehr als einen Wert gibt      © Diskrete und Bereichswerte                                                                                                    |          |
| <b>Z Z</b> | 🛛 🚽 💽 🗠 📾 🏚 🥬 礡                                    | OK Abbrechen Hilfe                                                                                                    |          |
| Drücken S  | Sie F1, um die Hilfe aufzurufen                    |                                                                                                    | 4.47     |
| start      | Terminalemulation - [                              | NINDUA-INEISCAPE F   Control of the control of the control of t | 1:17     |

Etwas ähnliches gilt ...

## ... für "Endedat":

| 🖪 Seag     | ate Crystal Reports - [Vo      | rb_Best_nach_Fach_und_Zweig_Syb_EL10.rpt]                                                                                                    | B×   |
|------------|--------------------------------|----------------------------------------------------------------------------------------------------|------|
| Date:      | Bearbeiten Ansicht E           | intugen Format Datenbank Bericht Analyze Fenster Hilfe                                                                                                    | В×   |
| U 🗁 ·      | • 🖬 😂 🙆 🛠 🖇 🕷                  | iii to ▼ ○ ▼ (\$ iii ab Σ   ↓ (\$) % \$2 10 g   40 100/2 ⊥   \$?                                                                                                    |      |
|            | <b>Y Y</b>                     | ♣ ≜   F K ∐   E E E   \$ , % (3 ° °) III   I =   ♥                                                                                                    |      |
|            |                                | ②   Q, Q, Q, (+) X, <b>`9 #</b>   ■                                                                                                    |      |
| Entwurf    | Seitenansicht                  |                                                                                                    |      |
|            | ⊕ + + 1 + ⊕⊕ 2 + ⊕ + 3         | ····4······························                                                                                                    | 1    |
| BK         | -                              |                                                                                                    |      |
| SK         | Bstkreis bestnr Bs             | datum Bsexplan] Katkey Titel [Bsbezu] Preis [FachWkz] ZwSt Startdat Endedat]                                                                                                    |      |
| D          | bestkreis bestnr bsd           | latum bsexplanz katkey titel [bsbezug preis fach wkz ] zweig ?Startdat ?Endedat                                                                                                    |      |
| BF         |                                | Parameterfeld bearbeiten                                                                                                    | ┨    |
| E          |                                | Aufforderungstext:  Geben Sie das Endedatum ein:    Werttyp:  Datum    Optionen                                                                                                    |      |
|            |                                | Mehrfachwerte zulassen    Standardwerte festlegen      Image: Diskrete(r) Wert(e)    Image: Bearbeitung von Standardwerten zulassen, wenn es mehr als einen Wert gibt      Image: Diskrete und Bereichswerte    Image: Bearbeitung von Standardwerten zulassen, wenn es mehr als einen Wert gibt |      |
| <b>Z</b> 🛛 | <b></b>                        | OK Abbrechen Hilfe                                                                                                    |      |
| Drücken S  | Sie F1, um die Hilfe aufzurufe | n Datensätze: 1                                                                                                    |      |
| 🛃 Start    | Ketscape                       | NINBOX - Netscape F 🔍 Explorer - Crystal Re 🔟 Seagate Crystal 🔍                                                                                                    | 1:19 |
|            | 🛃 Terminalemulation - [        | BVB_CRYSTAL_RE                                                                                                    |      |

Dann rufen wir über die Menüoption "Datenbank"/"SQL-Abfrage anzeigen" auf.

Wir gestalten unser SQL-Kommando (entsprechend der SIERA-Listendatei el10.sql) wie folgt:

| <mark>)≣</mark> Seaga<br>≸⊒ <u>D</u> atei | ite Crystal Reports - [Vorb_Best_nach_Fach_und_Zweig_Syb_EL10.rpt]<br>Bearbeiten <u>A</u> nsicht <u>E</u> infügen <u>F</u> ormat Datenbank Beri <u>c</u> ht A <u>n</u> alyze Fenster <u>H</u> ilfe                                                                                                    | _ & ×                                           |
|-------------------------------------------|----------------------------------------------------------------------------------------------------|-------------------------------------------------|
| 🗅 😅 🗖                                     | - 🖬 🎒 🔃 🖄 🔗 🕺 🐘 🛍 🕫 👻 🖗 🎆 ab 🗵 🛱 🖓 🌮 🍪 📰 🥵 💭                                                                                                    |                                                 |
|                                           | ▼                                                                                                    |                                                 |
|                                           |                                                                                                    |                                                 |
| Entwurf                                   |                                                                                                    |                                                 |
|                                           | SELECT Select Select Se | · 15 · ⊖ ⊖ · 16 · ⊖ · 17 · i · ⊖ 8 · i · 19 · i |
| BK .                                      | bestellung bestnr, bestellung bestkreis, bestellung zweig, bestellung bsdatum,<br>bestellung bsexplanz, titel_dupdaten.titel                                                                                                    |                                                 |
|                                           | FROM<br>sierasis.sisis.band band, sierasis.sisis.bestellung bestellung,                                                                                                    |                                                 |
|                                           | sierasis sisis titel_dupdaten titel_dupdaten, sierasis sisis buch buch,                                                                                                    |                                                 |
|                                           | WHERE band.bnr=bestellung.bnr AND band.katkey=titel_dupdaten.katkey AND                                                                                                    | <u>z ZwSt Startdat Endedat</u>                  |
| BF                                        | band.bsarle12 AND band.bmrebuch.bmrAND band.band-buch.band AND                                                                                                    | L Lweig Potartuar, Endeuar,                     |
|                                           |                                                                                                    |                                                 |
| SF                                        | Beschreibung:                                                                                                    |                                                 |
|                                           | SELECT listet Berichtfelder in Formeln, Summen, Sortierung, Auswahl und Bereichen auf.<br>FROM listet Tabellen und Aliase auf. WHERE gibt Feldbereiche und Verknüpfungen<br>zwischen Tabellen an OBDER BY ist Sortierreihenfolge                                                                                                    |                                                 |
|                                           | Falls erforderlich, können die FROM-, WHERE- und ORDER BY-Teile einer Abfrage                                                                                                    |                                                 |
|                                           | geändert werden. Neue Bereiche und Verknüpfungen können hinzugefügt, vorhandene<br>geändert werden. 'Zurücksetzen' entfermt alle Änderungen.                                                                                                    |                                                 |
|                                           | OK Abbrechen Hilfe 🐰 🖻 🛍 Zurücksetzen                                                                                                    |                                                 |
|                                           |                                                                                                    |                                                 |
| <b>Z</b> Z                                | Schließen Hilfe                                                                                                    |                                                 |
| Drücken S                                 | ie F1, um die Hilfe aufzurufen                                                                                                    | Datensätze: 1                                   |
| 🛃 Start                                   | 🗱 Netscape 🗾 🕅 Seagate Crystal                                                                                                    | 📽🕲 🏧 🌌 🔁 🎔 11:29                                |
|                                           | La Terminalemulation - []                                                                                                    |                                                 |

Die vorbereiteten Bestellungen sind anhand der Bestellart ("bsart" in der Tabelle *band*) gleich "12" erkennbar, daher haben wir die entsprechende Bedingung hinzugefügt.

# In SIERA:

| 🐛 Terminalemulation - [bvbx8: sisis [193.174.96.30]]                                     |                   |
|------------------------------------------------------------------------------------------|-------------------|
| 🕂 Profil Bearbeiten Terminal Optionen Extra Fenster Hilfe                                | _ 문 ×             |
|                                                                                          |                   |
| SIERA-ONL V2.0 BESTELLUNG                                                                | Ø36               |
| Ausgefragt                                                                               |                   |
| Verarbeitung : 1 Monographie                                                             |                   |
| Lieferantennr.: 6-00019 AGT Verlag Thum GmbH                                             |                   |
| Bestellnummernkr.: 00bi''' → Bibliothek                                                  |                   |
| Zugangsar Bestellart                                                                     |                   |
| Bestellar 3 fest antiquarisch                                                            | ption)            |
| Bestellfo 4 zur Fortsetzung                                                              |                   |
| Bezugswei 5 fest als Kauf zum Tausch                                                     |                   |
| Preisart 6 als Geschenk erbeten                                                          |                   |
| Herkunft 7 als Probeheft erbeten                                                         |                   |
| Quelle 8 im Tausch erbeten                                                               |                   |
| <b>bibliogra</b>   9 Pflicht                                                             | e                 |
| physisch 10 Verrechnungstausch                                                           |                   |
| Bindeart 11 Suchauftrag                                                                  |                   |
| Reprodukt 12 Bestellung vorbereitet                                                      |                   |
| Bestellpr MENU = Auswahl • F2 = Sortierung • F20 = Abbruch                               | tikwert: 1''''    |
| Reklamationsdatum: 16.05.2002 Anz. Exemplare : 1''' Anz.                                 | Bände : 1''''     |
| Bandangabe : Liefe                                                                       | radresse: 00      |
| Bemerkung : Testbestellung/Sybase zum Test der neuen DE                                  | 85-Änderungen''   |
|                                                                                          |                   |
|                                                                                          |                   |
| <u>F11 = Exemplaraufteilung</u> • F20 = Funktionsende                                    |                   |
|                                                                                          |                   |
|                                                                                          |                   |
| ChCode Caps Compose                                                                      |                   |
| 12.16                                                                                    | 123456789         |
| 😹 Start 🖉 Netscape 🕅 NBOX - Netscape F 🔍 🔍 Explorer - Crystal Re 🛛 🔟 Seagate Crystal Rep | 🥰 🕵 🏧 N 😹 🖤 11:33 |
| Lerminalemulatio BBVB_CRYSTAL_RE                                                         |                   |

Da wir nur die vorbereiteten Bestellungen des Eingabezeitraums angezeigt haben wollen, wählen wir ...

| 🔳 Seaga         | te Crystal Reports - [Vorb_                       | Best_nach_Fach_und_Z                  | weig_Syb_EL10.rpt]                   |               |                    |                                                                                                    | 🗃 🗕 🗗 🗙         |
|-----------------|---------------------------------------------------|---------------------------------------|--------------------------------------|---------------|--------------------|----------------------------------------------------------------------------------------------------|-----------------|
| 된 <u>D</u> atei | <u>B</u> earbeiten <u>A</u> nsicht <u>E</u> infüg | gen <u>F</u> ormat Da <u>t</u> enbank | Bericht Analyze Fenster              | <u>H</u> ilfe |                    |                                                                                                    | _ 8 ×           |
| 🗅 😅 🔻           | 🔒 🎒 🖪 🚖 🔗 🕺 🖻 🕻                                   | 🔁 🗠 👻 🖘 😸 📰 ab                        | 🛱 Bericht-Assistent                  |               |                    |                                                                                                    |                 |
|                 |                                                   |                                       | <i>🕵 A</i> uswahl-Assistent          |               |                    |                                                                                                    |                 |
| ·<br>           |                                                   |                                       | Auswahlformel bearbeiten             | •             | <u>D</u> atensatz  |                                                                                                    |                 |
|                 |                                                   |                                       | a<br>Gruppenwechsel-Assistent        |               | <u>G</u> ruppe     |                                                                                                    |                 |
| Entwurf         | Seitenansicht                                     |                                       | ▶ Erste N/Sortierungs-Assiste        | ent           |                    |                                                                                                    |                 |
|                 |                                                   | · 4                                   | Hierarchische Gruppierung            | soptionen     | · i · 14 ⊜i · 15 · | ' <del>,</del> <del> </del> <del> </del> <del> </del> <del> </del> <del> </del> <del> </del> <del> </del> <del> </del> <del> </del> <del> </del> | 48 · 1 · 19 · 1 |
| BK .            |                                                   |                                       |                                      |               |                    |                                                                                                    |                 |
| i i             |                                                   |                                       | Gene zu                              | strg+u        |                    |                                                                                                    |                 |
| SK .            |                                                   |                                       | Berichtdaten aktualisieren           | F5            |                    |                                                                                                    |                 |
|                 | Bstkreis bestnr Bsdatu                            | ım Bsevnlan' Katkev                   | D <u>r</u> uckdatum/-zeit festlegen. |               | - FachWkz          | ZwSt Startdat                                                                                                    | Endedat         |
|                 | bestkreis bestnr bsdatun                          | n ibsexplanz katkev                   | titel                                | bsbezug prei  | s fach wkz         | zweig ?Startdat                                                                                                    | ?Endedat        |
| BF .            |                                                   | . jotonpining reason                  |                                      | i i i         |                    |                                                                                                    |                 |
| -               |                                                   | Feld-Explorer                         |                                      |               | ×                  |                                                                                                    |                 |
|                 |                                                   | 🔜 😌 🖗 🛍 🔨 🏷 🛛                         | $\times   + +$                       |               | . –                |                                                                                                    |                 |
| - <sup>5</sup>  |                                                   | 🗄 🛢 Tabellenfelde                     | er:                                  |               |                    |                                                                                                    |                 |
|                 |                                                   | Formelfelder:                         | l f - l - l                          |               |                    |                                                                                                    |                 |
|                 |                                                   | Sul-Ausdruck  F-(?) Parameterfeld     | kstelder:<br>der:                    |               |                    |                                                                                                    |                 |
|                 |                                                   | 🔁 Laufende Sum                        | nme-Felder:                          |               |                    |                                                                                                    |                 |
|                 |                                                   | - 🗐 Gruppenname                       | enfelder:                            |               |                    |                                                                                                    |                 |
|                 |                                                   |                                       | •                                    |               |                    |                                                                                                    |                 |
|                 |                                                   |                                       |                                      |               |                    |                                                                                                    |                 |
|                 |                                                   |                                       |                                      |               |                    |                                                                                                    |                 |
|                 |                                                   |                                       |                                      |               |                    |                                                                                                    |                 |
|                 |                                                   |                                       |                                      |               |                    |                                                                                                    |                 |
|                 |                                                   |                                       |                                      |               |                    |                                                                                                    |                 |
|                 |                                                   |                                       |                                      |               |                    |                                                                                                    |                 |
|                 |                                                   | 3-                                    | Schl                                 | ießen         | Hilfe              |                                                                                                    |                 |
|                 |                                                   |                                       |                                      |               |                    | Datasa Staat 1                                                                                                    |                 |
| Bearbeitet      | Datensatzauswaniformel.                           |                                       |                                      |               | _                  | Datensatze: I                                                                                                    | 3433 ( ) ++     |
| Start           | Netscape                                          | INBUX-Netscape F                      | Explorer - Crystal Re ]              | gate Crystal  | •                  | ~~ <u>~</u> N                                                                                                    | 21:35           |
|                 | 🛄 I erminalemulation - [ 💆                        | BVB_CRYSTAL_RE                        |                                      |               |                    |                                                                                                    |                 |

... den entsprechenden Menüpunkt an:

Die gewünschte Datensatzauswahlformel ...

... lautet offenbar wie folgt:

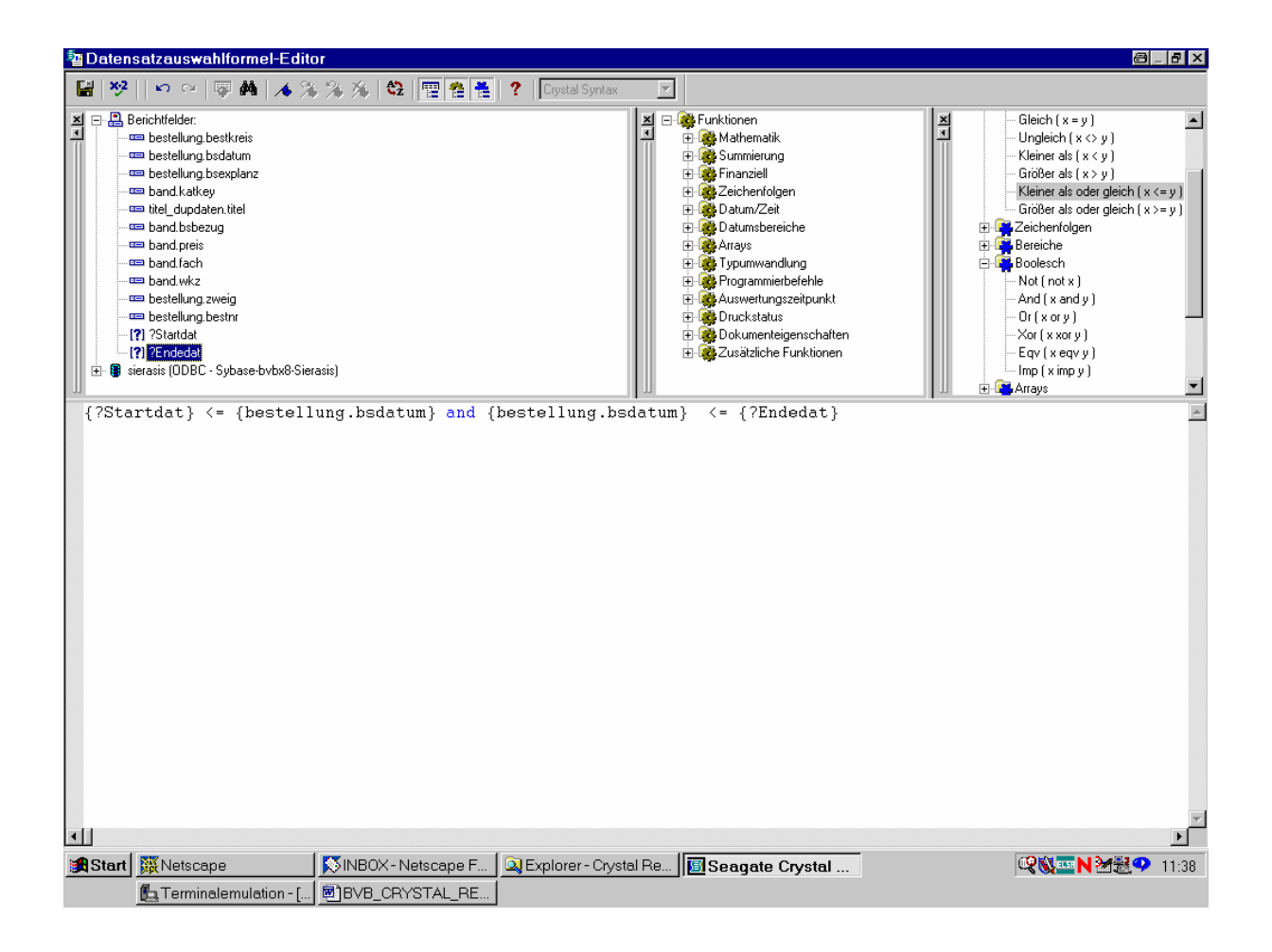

Die Formel ...

... wird so auch akzeptiert:

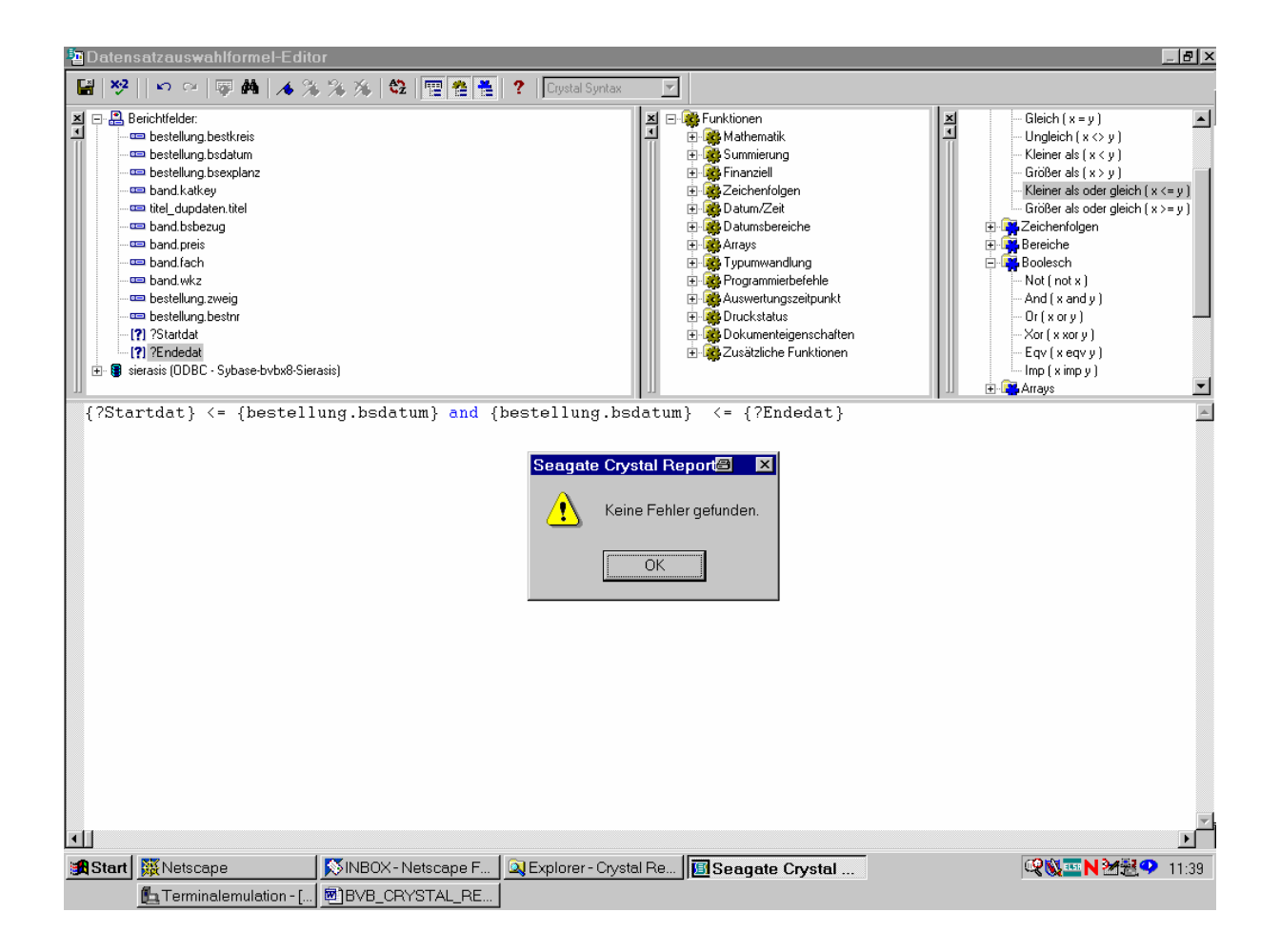

Schließlich wollten wir die Datensätze noch nach der Zweigstelle sortiert haben.

Dazu dient der Menüpunkt "Sortierreihenfolge":

| 🖪 Seaga    | ate Crystal F      | teports             | - [Vorb_Be:                     | st_nach_Fa                                                                                                    | ch_und_Z                                                                                                    | weig_Syb_                                                                    | EL10.rpt]                       |                           |                 |                             |                           |              | 8.               | . 8 × |
|------------|--------------------|---------------------|---------------------------------|----------------------------------------------------------------------------------------------------|----------------------------------------------------------------------------------------------------|------------------------------------------------------------------------------|---------------------------------|---------------------------|-----------------|-----------------------------|---------------------------|--------------|------------------|-------|
| Datei      | <u>B</u> earbeiten | Ansich              | ht <u>E</u> infügen             | <u>F</u> ormat D                                                                                                    | )atenbank<br>_                                                                                                  | Beri <u>c</u> ht A                                                           | <u>n</u> alyze Fen <u>s</u> ter | <u>H</u> ilfe             | -0.             |                             |                           |              |                  |       |
| 🗋 🖻 י      | - 🔒 🎒 🙆            | 🖄 🔗                 | X 🖻 🛍 '                         | <b>v</b> ≁ ca ≁                                                                                                    | 🍓 💷 ab                                                                                                    | Σ 🛱 🕅                                                                        | <i>S</i> 🕄 🛍 💇 🕯                | <b>A</b>  100% -          | <b>№?</b>       |                             |                           |              |                  |       |
|            |                    |                     | ▶ \$ 4                          | F <u>K</u> <u>U</u>                                                                                                    |                                                                                                    | =   \$ , %                                                                   | <mark>Sortierreiher </mark> ی ک | folge                     |                 |                             |                           |              |                  |       |
|            |                    |                     |                                 | ( Q Q 🐡                                                                                                    | X   Yo                                                                                                    | <b>#</b>                                                                     |                                 |                           |                 |                             |                           |              |                  |       |
| Entwurf    | Seitenansicht      |                     |                                 |                                                                                                    |                                                                                                    |                                                                              |                                 |                           |                 | XII                         |                           |              |                  |       |
|            |                    | 5⊖ <sup>2</sup> ' ¢ | <mark>7<sup>⋅3</sup>・1・4</mark> | ⇔'. <u>2.</u> .6                                                                                                    | 7 <sup>6 · I · 7</sup>                                                                                          | ↓ · 8 · · ·                                                                  | · 9 · I · 10 · I · 1            | 1 <del>⊖</del> ' · 12 · ( | ⇒ · 13 ·        | i · 14 \ <del>\</del> i · 1 | 5 ' <del>g</del> ¦g' 16 ' | l. ↓ 17 · 1  | - <mark> </mark> | 1 I   |
| BK .       |                    |                     |                                 |                                                                                                    |                                                                                                    |                                                                              |                                 |                           |                 |                             |                           |              |                  |       |
| SK .       | -<br>Bstkreis      | hestar              | Bsdatum                         | Bsevplan                                                                                                    | Katkev.                                                                                                    | Titel                                                                        |                                 | Bshezu '                  | Preis           | FachWkz                     | ' 7.wS                    | Startdat     | Endedat          |       |
|            | bestkreis          | bestnr              | bsdatum                         | bsexplanz                                                                                                    | katkev                                                                                                    | titel                                                                        | 4                               | bsbezug                   | preis           | fach wkz                    | zweig                     | ?Startdat    | ?Endedat         |       |
| SF         |                    |                     |                                 | Peld-E<br>Peld-E<br>Peresson<br>Peresson | karcy<br>kplorer<br>bellenfeld<br>rmelfelder<br>L-Ausdruc<br>rameterfel<br>ufende Suu<br>ppennam<br>ezialfelder | x 1 + +<br>er<br>:<br>:ksfelder:<br>:der:<br>mme-Felder:<br>:enfelder:<br>r: |                                 |                           |                 |                             |                           |              |                  |       |
| Leat die D | atencetz- ode      | r Gruppe            | 》 / 「                           | nfolge fest                                                                                                    |                                                                                                    |                                                                              |                                 | nießen                    | <u><u> </u></u> |                             | Detencë                   | itzo: 1      |                  |       |
| Start      | Notecane           | , annhhe            |                                 | INV - Notecar                                                                                                    | о F   🔊                                                                                                    | Explorer - Cn                                                                | vetal Ro Ro                     | ageto Cru                 | otal            | 1                           | Judiense                  |              | 134-52 🔿         | 11-42 |
| gastan     | L Terminale        | ,<br>emulatior      | n-[ ] 🖾]BVI                     | B_CRYSTAL                                                                                                    | _RE                                                                                                    | revbiolier - Ci                                                              | /siai Fie    <u>19</u> 38       | ayatë Cry                 | รเณ             |                             |                           | ~ <b>€ ∰</b> |                  | 11.42 |

Wir markieren ...

## ... das Feld mit der Zweigstelle aus der Tabelle bestellung:

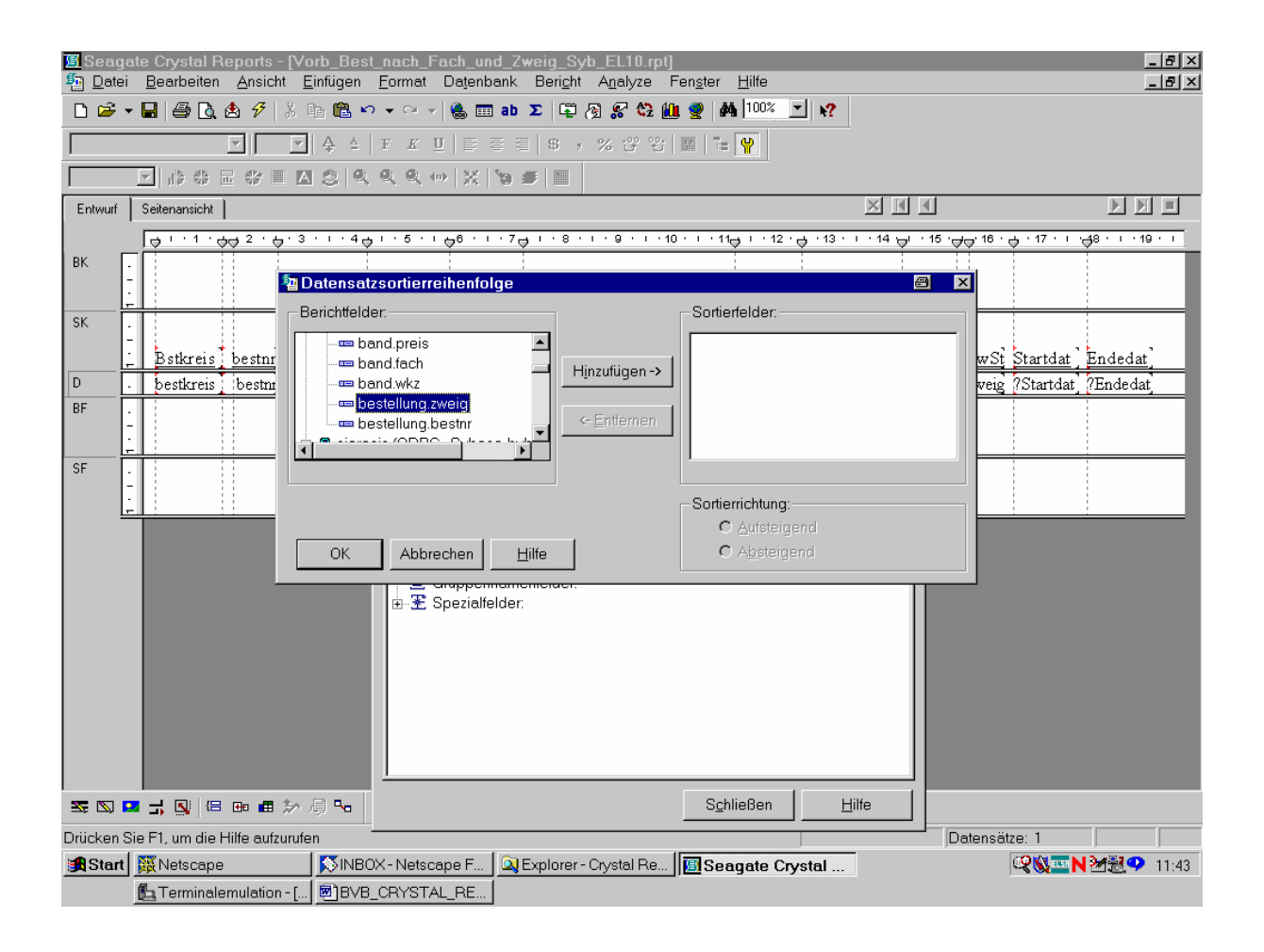

Nach Klicken der Schaltfläche "Hinzufügen" ...

... wird es als Sortierfeld festgelegt:

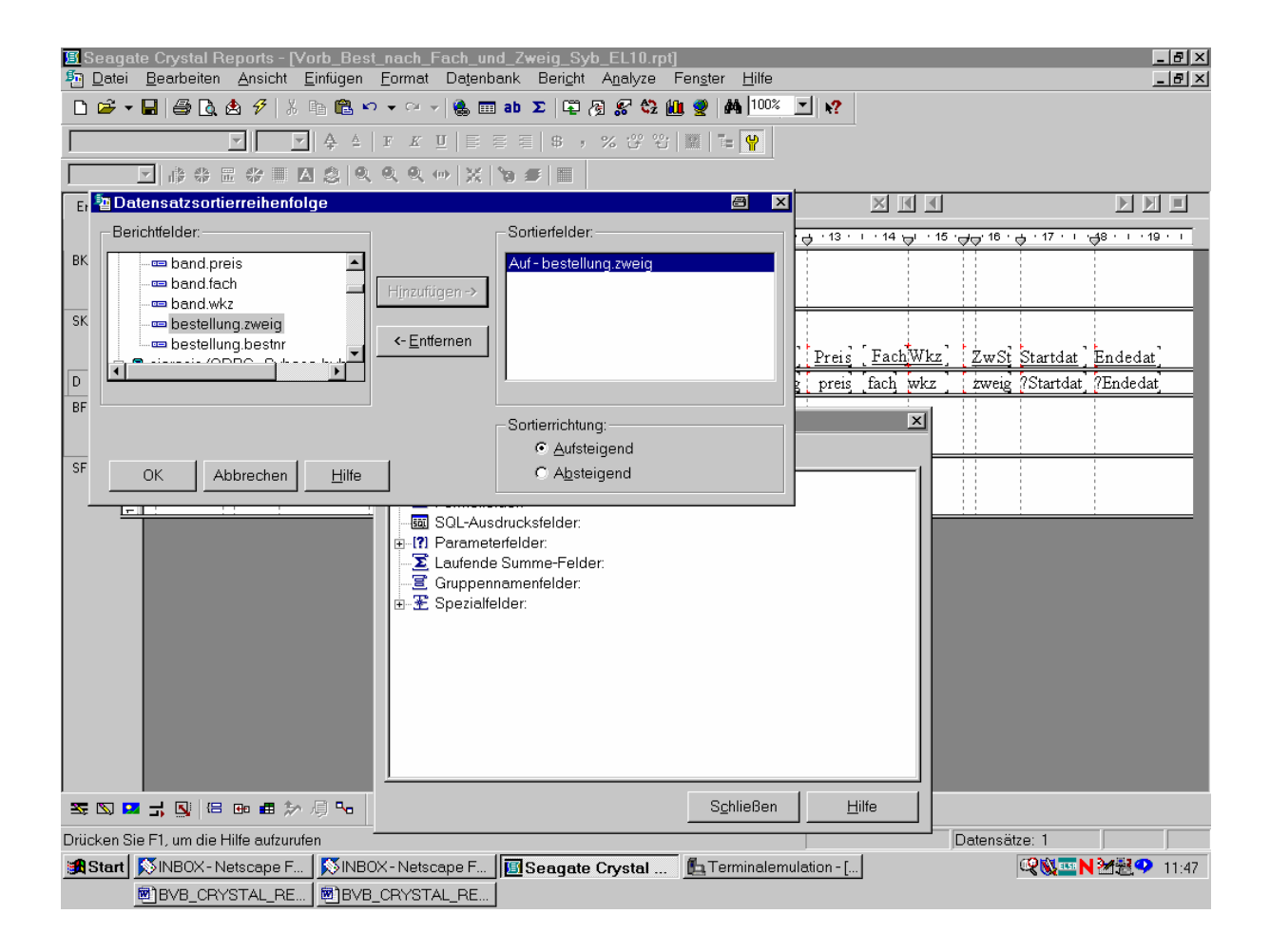

Dabei können wir es bei der voreingestellten Sortierrichtung "Aufsteigend" belassen! Wir bestätigen also mit "OK".

| 🔳 Seaga     | ite Crystal P      | Reports - [Vo            | orb_Bes  | t_nach_F         | ach_und_Zweig                      | g_Syb_EL10.rp                          | ot]              |               |              |             |                      |                   |                 | 8.                  | ₽ ×   |
|-------------|--------------------|--------------------------|----------|------------------|------------------------------------|----------------------------------------|------------------|---------------|--------------|-------------|----------------------|-------------------|-----------------|---------------------|-------|
| Datei       | <u>B</u> earbeiten | <u>A</u> nsicht <u>E</u> | infügen  | <u>F</u> ormat   | Datenbank Be                       | ri <u>c</u> ht A <u>n</u> alyze        | Fen <u>s</u> ter | <u>H</u> ilfe | <b>0</b>     |             |                      |                   |                 | _                   |       |
| 🗋 🗁 🗖       | · 🔒 🎒 🙆            | 🕭 🜮   🐰 🛙                | ia 🖪 🖌   | <b>)</b> ≁ Cii → | Sueller Verk                       | nuptungs-Assist                        | ent              | 100% -        | _ <b>№?</b>  |             |                      |                   |                 |                     |       |
|             |                    | <b>v</b>                 | ₽ ≜      | F <u>K</u>       | Datenbank zu<br>Aus Bericht e      | i Bericht <u>h</u> inzufug<br>ntfernen | en               | 2             |              |             |                      |                   |                 |                     |       |
|             |                    |                          |          |                  | –<br>Pfad festlege                 | n                                      |                  | -             |              |             |                      |                   |                 |                     |       |
| Entwurf     | Seitenansicht      |                          |          |                  | Aljas festlege                     | ın                                     |                  |               |              | XX          |                      |                   |                 |                     |       |
|             |                    | ⇒⇔²·⇔·3                  | • • • 4  | 5 · · 5 · · ·    | OLAP-Würfel:<br>Datenbanktre       | ofad festlegen<br>eiber konvertierer   | n                | · · 12 · c    | 5 · 13 ·     | · · 14 🤘    | <sub>ا</sub> ، 15 ار | <del>, 16 −</del> | 5 · 17 · 1      | <b>4</b> 8 · I · 19 | • •   |
| BK .        |                    |                          |          |                  | Datenbank iit                      | hernriifen                             |                  |               |              |             |                      |                   |                 |                     |       |
|             |                    |                          |          |                  | Bei jedem <u>D</u> r               | ucken überprüfer                       | n                |               |              |             |                      |                   |                 |                     | _     |
| SK .        |                    |                          |          |                  | <u>B</u> ei Server an              | ı-/abmelden                            |                  |               |              | _           | _                    |                   |                 |                     |       |
|             | Bstkreis           | bestnr <u>Bs</u>         | datum_   | Bsexplan         | S <u>Q</u> L-Abfrage               | anzeigen                               |                  | sbezu         | <u>Preis</u> | <u>Fach</u> | Wkz                  | ZwSt              | <u>Startdat</u> | Endedat             | _     |
|             | bestkreis          | bestnr bsd               | latum    | bsexplan         | <u>P</u> arameter für              | gespeicherte Pr                        | ozedur           | sbezug        | preis        | _fach t     | wkz _                | zweig             | ?Startdat_      | ?Endedat            | -     |
| - Pr        |                    |                          |          | held-            | <u>G</u> ruppierung a              | auf Server ausfül                      | nren             |               |              |             | ×                    |                   |                 |                     |       |
|             |                    |                          |          | <b>.</b>         | Eindeutige Da                      | atensatze aus <u>w</u> a               | hlen             |               |              |             |                      |                   |                 | 1                   | _     |
| - SF -      |                    |                          |          | ±                | Tabellenfelder:                    |                                        |                  |               |              |             | 1                    |                   |                 |                     |       |
|             |                    |                          |          | <u>X1</u><br>    | .−ormeltelder:<br>SQL-Ausdrucksfel | der:                                   |                  |               |              |             |                      |                   |                 |                     | _     |
|             |                    |                          |          |                  | Parameterfelder:                   |                                        |                  |               |              |             |                      |                   |                 |                     |       |
|             |                    |                          |          |                  | Laufende Summe-<br>Gruppennamenfel | Felder:<br>der:                        |                  |               |              |             |                      |                   |                 |                     |       |
|             |                    |                          |          |                  | Spezialfelder:                     |                                        |                  |               |              |             |                      |                   |                 |                     |       |
|             |                    |                          |          |                  |                                    |                                        |                  |               |              |             |                      |                   |                 |                     |       |
|             |                    |                          |          |                  |                                    |                                        |                  |               |              |             |                      |                   |                 |                     |       |
|             |                    |                          |          |                  |                                    |                                        |                  |               |              |             |                      |                   |                 |                     |       |
|             |                    |                          |          |                  |                                    |                                        |                  |               |              |             |                      |                   |                 |                     |       |
|             |                    |                          |          |                  |                                    |                                        |                  |               |              |             |                      |                   |                 |                     |       |
|             |                    |                          |          | <u> </u>         |                                    |                                        |                  |               |              |             | -                    |                   |                 |                     |       |
| <u>z</u> z  | <b>- - - -</b>     | 🕶 🛲 🎾 /                  | 厚 🏎      |                  |                                    |                                        | S <u>c</u> hl    | ießen         | H            | ilfe        |                      |                   |                 |                     |       |
| Zeigt die b | eim Drucken        | verwendete S             | QL-Abfra | age an.          |                                    |                                        |                  |               |              | 1           |                      | Datensätz         | :e: 1           |                     |       |
| Start       | NBOX-N             | Vetscape F               | 🔍 Exp    | lorer - Crys     | tal Re 🛛 🖪 Sea                     | gate Crystal                           | . <u>E</u> Term  | ninalemula    | tion - [     | J           |                      | 1                 | Q 🕅 🔤 🖌         |                     | 11:49 |
|             | BVB_CR             | YSTAL_RE                 |          |                  |                                    |                                        |                  |               |              |             |                      |                   |                 |                     |       |

Wieder wollen wir die zugehörige SQL-Abfrage anzeigen lassen:

Wir überzeugen uns davon, dass ...

... sie im Sinne der neuen Sortierung modifiziert wurde:

| 🖪 Seaga    | ate Crystal Reports - [Vorb_Best_nach_Fach_und_Zweig_Syb_EL10.rpt]<br>Readering Analytic Finding Format Databank, Parisht Analytic Forstar Hilfo                                                                                                    |                                      |
|------------|----------------------------------------------------------------------------------------------------|--------------------------------------|
|            | Declosition Ansich Enningen Fonnak Datenbank bengin Allayze Fensien Finie                                                                                                    | 그리스                                  |
|            |                                                                                                    |                                      |
| 1          |                                                                                                    |                                      |
|            | SQL-Abfrage anzeigen                                                                                                    |                                      |
| Entwurf    |                                                                                                    |                                      |
| BK         | SELECT<br>band.katkey, band.bsbezug, band.fach, band.preis, band.wkz,<br>bestellung,bestm, bestellung bestkreis, bestellung.zweig, bestellung.bsdatum, bestellun<br>titel_dupdaten.titel<br>FROM<br>sierasis.sisis.band band, sierasis.sisis.bestellung bestellung, sierasis.sisis.titel_dupdate<br>WHERE<br>band.bnr=bestellung.bnr AND band.katkey=titel_dupdaten.katkey AND band.bsart=12.4<br>ORDER BY<br>bestellung.zweig ASC<br>Beschreibung:<br>SELECT istet Berichtfelder in Formeln, Summen, Sortierung, Auswahl und Bereichen auf.                                                                                                    | 15                                   |
|            | FHOM listet 1 abellen und Aliase aut. WHERE gibt Feldbereiche und Verknuptungen zwischen Tabellen an. ORDER BY ist Sortierreihenfolge.      Falls erforderlich, können die FROM-, WHERE- und ORDER BY-Teile einer Abfrage geändert werden. Neue Bereiche und Verknüpfungen können hinzugefügt vorhandene geändert werden. 'Zurücksetzen' entfernt alle Änderungen.      OK    Abbrechen    Hilfe    Image: March Merchanistic Structure Structure Structu |                                      |
| <b>Z Z</b> | ゴ 및 188 Ben 曲 於 厚 Pro                                                                                                    |                                      |
| Drücken S  |                                                                                                    | Datensätze: 1                        |
| Start      | NBOX - Netscape F., DExplorer - Crystal Re., DE Seagate Crystal                                                                                                    | <b>₩</b> ₩ <b>₩</b> ₩ <b>2</b> 11:50 |
|            |                                                                                                    |                                      |

Nun brauchen wir noch einen Titel für unseren Bericht.

Diesen gestalten wir mit Hilfe eines Textobjekts wie folgt:

| 🔳 Seag            | ate Crystal Reports - [Vorb_Be                        | st_nach_Fach_und_Zweig_Syb_EL                                   | .10.rpt]                                        |                             | 8 <u>-</u> 8 ×          |
|-------------------|-------------------------------------------------------|-----------------------------------------------------------------|-------------------------------------------------|-----------------------------|-------------------------|
| Date <u>D</u> ate | i <u>B</u> earbeiten <u>A</u> nsicht <u>E</u> infüger | <u>F</u> ormat Da <u>t</u> enbank Beri <u>c</u> ht A <u>n</u> a | alyze Fen <u>s</u> ter <u>H</u> ilfe            |                             | _ 8 ×                   |
| 🗋 🖻               | - 🖬 🎒 🖪 🖄 🌮 👗 🖻 🛍                                     | ∾ • ·· · ·   🐁 🏛 ab Σ 🛱 🖉 🖇                                     | ? \$2 🛍 🔮 🛤 100% 🔟 א?                           |                             |                         |
| Times Net         | w Roman (Westlich 💌 📘 🗛 🔺                             | <b>F</b> K <u>U</u> ≡ ≡ ≡ = \$, %                               | 양 왕 📖 🔚 😭                                       |                             |                         |
|                   | 🔽                                                     | k k k 🔶 💥 🐂 🔳 👘                                                 |                                                 |                             |                         |
| Entwurf           | Seitenansicht                                         |                                                                 | 2                                               | <u>s i i</u>                |                         |
| [                 | L                                                     | A 1                                                             |                                                 | 1 . 10 11                   |                         |
| ВК                |                                                       | SIERA-Liste der<br>Sortierun                                    | vorbereiteten Bestellur<br>19 nach Zweigstellen | ıgen                        |                         |
| SK                | -<br>-<br>- <u>Bstkreis bestnr Bsdatum</u>            | Bsexplan' Katkey Titel                                          | Bsbezu] Preis [I                                | Fach <mark>Wkz] ZwSł</mark> | Startdat] Endedat]      |
| D                 | bestkreis bestnr bsdatum                              | Feld-Explorer                                                   |                                                 | × zweig                     | ?Startdat_?Endedat      |
| BF                |                                                       |                                                                 |                                                 |                             |                         |
| <b>Z</b> 🛛        | 💶 🚽 🔄 🖴 🖷 🎾 🤴 🏎                                       |                                                                 | S <u>c</u> hließen <u>H</u> ilfe                |                             |                         |
| Text:             |                                                       | ·                                                               | 4.5, 0.2 : 1                                    | 1.2 x 1.3 Datensätz         | :e: 1                   |
| Start             | BVB_CRYSTAL_RE ■ INBOX - Netscape F                   | plorer - Crystal Re    🖪 Seagate Crys                           | stal 📴 Terminalemulation - [                    |                             | ₩ <b>₩₩₩</b> ₩₩₩₩ 11:57 |

Nun wollen wir ...

... unsere Berichtdaten aktualisieren:

| 🖪 Seage      | ate Crystal Reports - [Vorb_Best_nach_Fach_und_Zweig_Syb_EL10.rpt]                                                                                                    |                    |                                      |                    |
|--------------|----------------------------------------------------------------------------------------------------|--------------------|--------------------------------------|--------------------|
|              | - Dearbeiren Anstein Einingen Fonnat Datenbairt Bengin Anziyze Fengler Fine<br>- R A A 4 5 % Ba B > > > > > (2 + 1) Ba D ∑ B & 2 0 M (2 + 1) Ba A 100% ▼ 1 12                 |                    |                                      |                    |
|              |                                                                                                    |                    |                                      |                    |
| ,<br>        | ▼ 診 衆 田 公 急 免 免 免 ⇔ X № 季 ■                                                                                                    |                    |                                      |                    |
| Entwurf      | Seitenansicht                                                                                                    |                    |                                      |                    |
|              | ,<br>, , , , , , , , , , , , , , , , , , ,                                                                                                     | . · 14 ⊖i · 15 ·⊖i | i⊖'16 · ⊖ · 17 · i ·⊖8               | 3 · · · 19 · ·     |
| BK           | SIERA-Liste der vorbereiteten Bestell<br>Sortierung nach Zweigstellen<br>Berichtdaten aktualisieren                                                                           | lungen             | 4                                    |                    |
| SK           | Bstkreis bestnr Bsdatum Bsexpla<br>bestkreis bestnr bsdatum Prei<br>bestkreis bestnr bsdatum Prei<br>Guppennamenfelder.<br>B 1 Gruppennamenfelder.<br>B 2 Gruppennamenfelder. | FachWkz            | ZwSt Startdat E<br>zweig (Startdat 7 | ndedat]<br>Endedat |
| <u>Z</u> (2) | ■ 式 🕓 🖽 於 順 🏎                                                                                                    | tilfe              |                                      |                    |
| Drücken S    | Sie F1, um die Hilfe aufzurufen                                                                                                    | Da                 | atensätze: 1                         |                    |
| 😹 Start      | 🕅 INBOX - Netscape F 🛛 🔍 Explorer - Crystal Re 🛛 🔟 Seagate Crystal 🔂 Terminalemulation - [                                                                                    |                    | <b>200 - N</b> 2                     | 11:58              |
|              | BVB_CRYSTAL_RE                                                                                                    |                    |                                      |                    |

Wir geben ...

# ... als Startdatum den 01.01.1999 ein:

| <mark>≣</mark> Seag⊧<br>Patei | ate Crystal Reports - [V<br><u>B</u> earbeiten <u>A</u> nsicht | orb_Best_nach_Fach_und_Zweig_Syb_EL10.rpt]<br>_infügen _Format Datenbank Beri <u>c</u> ht A <u>n</u> alyze Fen <u>s</u> ter <u>H</u> ilfe | a_b×                                                         |
|-------------------------------|----------------------------------------------------------------|----------------------------------------------------------------------------------------------------|--------------------------------------------------------------|
| D 🗳 י                         | • 🖬 🖨 🖪 🔗 🤞                                                    | 🗈 🛍 🗠 👻 🖓 🍓 🥅 ab 🗵 🗳 🦓 🌮 🍄 🏨 💇 👫 100% 🗾 😯                                                                                                 |                                                              |
|                               |                                                                | ♣ ≜   F K U   E Ξ Ξ   \$ , % 양 앱   ▓   ℡ 🔮                                                                                                |                                                              |
|                               |                                                                | Parameterwerte eingehen                                                                                                    | a                                                            |
| Entwurf                       | Seitenansicht                                                  | Parameterfelder:                                                                                                    |                                                              |
| BK                            |                                                                | Startdat<br>Endedat                                                                                                    | <del>, 18 · 17 · 1 ·</del>                                   |
|                               | -                                                              | Geben Sie das Startdatum ein:                                                                                                    |                                                              |
| SK                            | Bstkreis bestnr B<br>bestkreis bestnr b                        | Diskreter Wert                                                                                                    | Z <u>wSt Startdat ] Endedat]</u><br>zweig ?Startdat ?Endedat |
|                               |                                                                | OK Abbroken                                                                                                    |                                                              |
|                               |                                                                |                                                                                                    |                                                              |
|                               |                                                                |                                                                                                    |                                                              |
| . 🔀 🖾 🛛                       | <b>-</b><br>                                                   | /月 😘 Sghließen <u>H</u> ilfe                                                                                                    |                                                              |
| Drücken S                     | Sie F1, um die Hilfe aufzuruf                                  | en                                                                                                    | Datensätze: 1                                                |
| <b>Start</b>                  | NBOX - Netscape F                                              | 🔍 Explorer - Crystal Re 🔟 Seagate Crystal 🛍 Terminalemulation - [                                                                         | 🥂 🕄 🔤 N 🕅 🔁 🕐 11:59                                          |
|                               | BVB_CRYSTAL_RE                                                 |                                                                                                    |                                                              |

Sowie als Endedatum den 16.05.2002:

| <mark>∭</mark> Seaga<br>₱ <u>D</u> atei | ate Crystal Reports - [Vi<br><u>B</u> earbeiten <u>A</u> nsicht [ | orb_Best_nach_Fach_und_Zweig_Syb_EL10.rpt]<br>Einfügen Eormat Datenbank Bericht Analyze Fenster <u>H</u> ilfe | _ 8 × |
|-----------------------------------------|-------------------------------------------------------------------|----------------------------------------------------------------------------------------------------|-------|
| 🗅 🖻 י                                   | • 🖬   🖨 🖻 🖄 🔗   🐰                                                 | ⊫ੇ 🛍 ∽ ▾ ♀ ▾ 🍓 🎟 ab Σ 🛱 🖗 🛠 🛟 🛍 🔮 👫 100% 🔽 શ                                                                  |       |
|                                         | <b>v</b>                                                          | ▲ ▲   F K U   E E E   S , % (3° 3°   M   T= ♥                                                                 |       |
|                                         |                                                                   | Parameterwerte eingeben 🗃 🗙                                                                                   |       |
| Entwurf                                 | Seitenansicht                                                     | Parameterfelder:                                                                                              |       |
|                                         | ⇒ + + 1 + ⊖⊖ 2 + ⊖ +                                              | Startdat                                                                                                    | 9 • • |
| BK .                                    |                                                                   |                                                                                                    |       |
|                                         |                                                                   |                                                                                                    | - 1   |
|                                         |                                                                   | Geben Sie das Endedatum ein:                                                                                  | - 1   |
| SK                                      |                                                                   |                                                                                                    |       |
|                                         | Bstkreis bestnr B                                                 | ZwSt Startdat Endedat                                                                                         |       |
| D                                       | bestkreis bestnr b                                                | zweig ?Startdat ?Endeda                                                                                       | tj    |
| BF                                      |                                                                   | Diskreter Wert 16.05.2002                                                                                     |       |
|                                         | ·                                                                 |                                                                                                    |       |
| SF                                      |                                                                   |                                                                                                    |       |
|                                         | ·                                                                 |                                                                                                    |       |
| _                                       |                                                                   |                                                                                                    |       |
|                                         |                                                                   |                                                                                                    |       |
|                                         |                                                                   |                                                                                                    |       |
|                                         |                                                                   |                                                                                                    |       |
|                                         |                                                                   | OK Abbrechen                                                                                                  |       |
|                                         |                                                                   |                                                                                                    |       |
|                                         |                                                                   |                                                                                                    |       |
| Se 🛛 🕻                                  |                                                                   | 局 😘 🖌 Schließen 🛛 <u>H</u> ilfe                                                                               |       |
| Drücken S                               | Sie F1, um die Hilfe aufzurufe                                    | en Datensätze: 1                                                                                              |       |
| 😹 Start                                 | SINBOX - Netscape F                                               | 🔍 Explorer - Crystal Re 🔟 Seagate Crystal 🛍 Terminalemulation - [                                             | 12:00 |
|                                         | BVB_CRYSTAL_RE                                                    |                                                                                                    |       |

Das bestätigen wir mittels "OK".

Crystal Reports findet genau einen Satz der Datenbank, auf den die Bedingungen zutreffen:

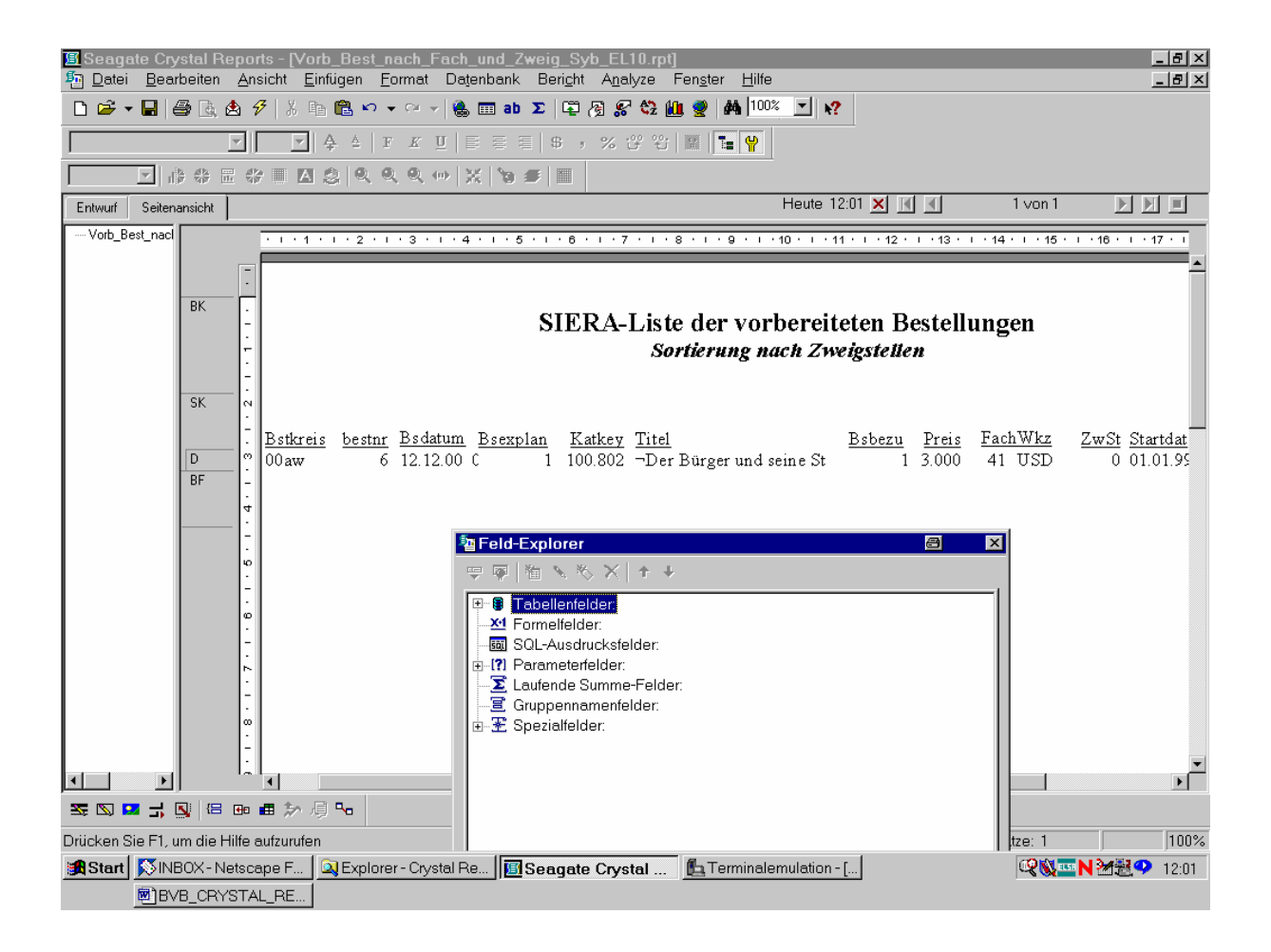

Wir speichern den Bericht ...

.. unter dem Namen "Vorb\_Best\_nach\_Zweig\_Sybase\_EL10.rpt" ab:

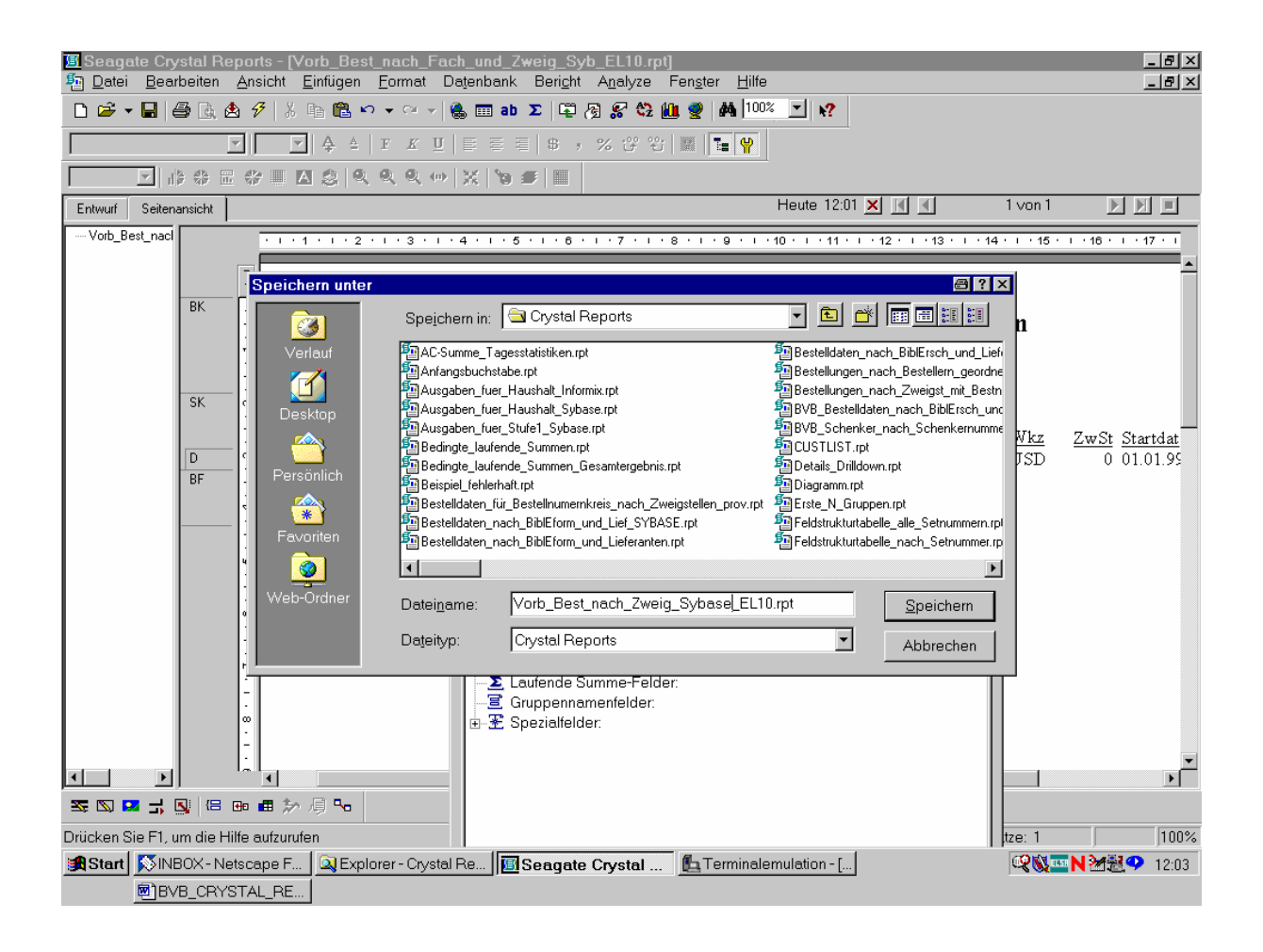